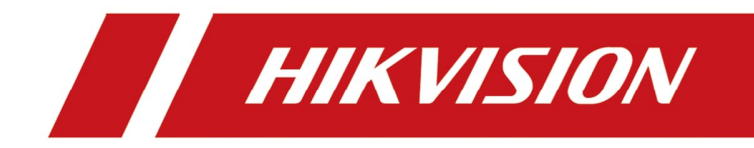

# Handbuch eLearning Plattform

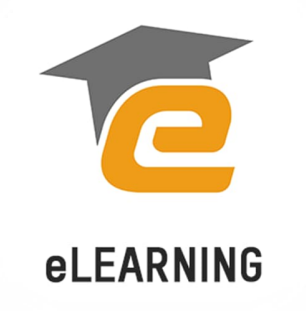

Version 1.0 - 04.12.2024

## Inhalt

| 1. | eLearning Konto einrichten | 2  |
|----|----------------------------|----|
| 2. | Online-Schulung            | 5  |
| 3. | Prüfung Online-Schulung    | 7  |
| 4. | Präsenzschulung            | 13 |
| 5. | Prüfung Präsenzschulung    | 19 |
| 6. | Videos                     | 23 |
| 7. | Webinar/Workshops/Seminare | 24 |

### 1. eLearning Konto einrichten

Gehen Sie auf die offizielle eLearning Website

(<u>https://elearning.hikvision.com/eu/</u>) von Hikvision und wählen Sie als Sprache Deutsch aus. Klicken Sie auf "Anmelden".

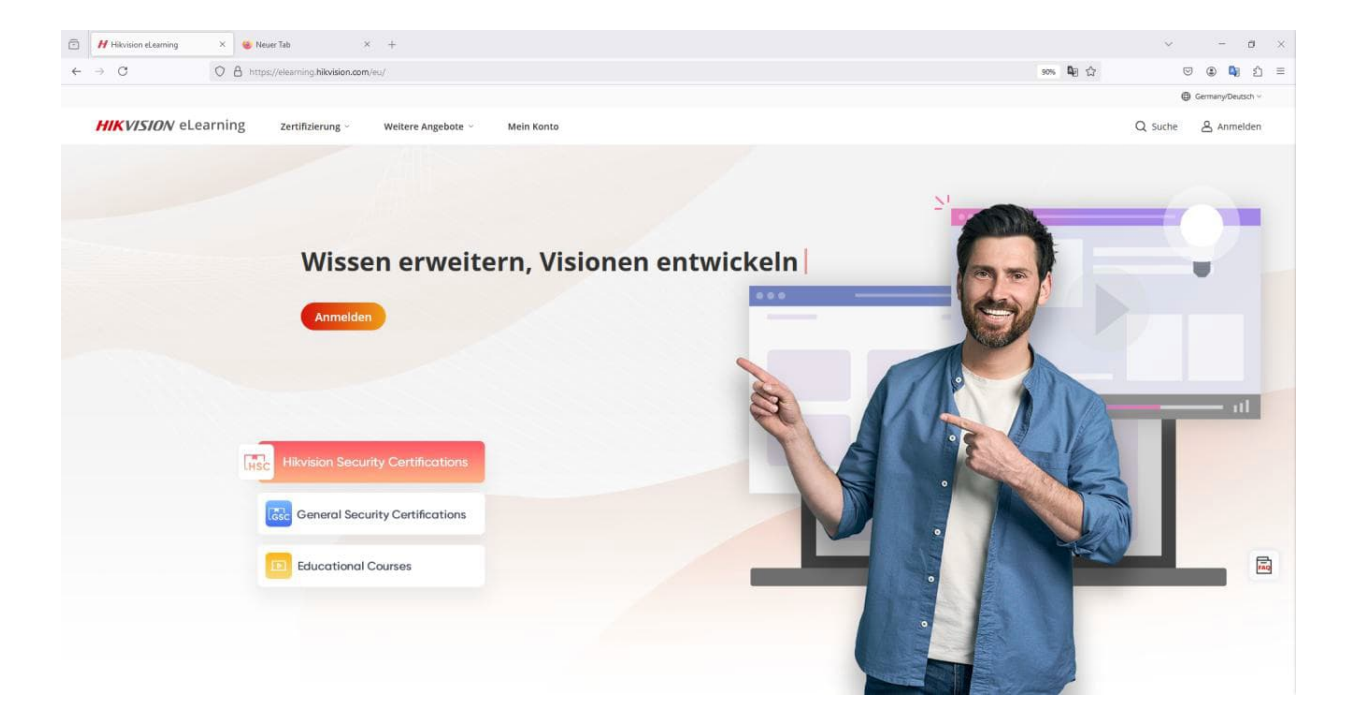

#### Handbuch eLearning Plattform

Sie können sich mit Ihrem Hik-Partner Pro Konto anmelden. Wenn Sie noch kein Hik-Partner Pro Konto haben, klicken Sie auf "Konto erstellen".

| CneHikiD Looin          | × +                                                                          |                                                                                                    | ✓ - a ×                                                                       |
|-------------------------|------------------------------------------------------------------------------|----------------------------------------------------------------------------------------------------|-------------------------------------------------------------------------------|
| <ul> <li>↔ O</li> </ul> | O A https://doudsso.hikvision.com/login?service=https%3A%2F%2Felearnin       | g.hikvision.com%2Fuser%2Fsso%2Flogin%3Ftarget%3D%252Feu%252F8plateFormType=8                                                                                                    | E 48 ☆ ♡ € 48 ሷ =                                                             |
| HIKVIS                  | ION                                                                          |                                                                                                    | German-Deutsch 👻                                                              |
|                         |                                                                              | Willkommen         OneHikD / E Mail         Passwort         Passwort         Enloggen         Neu bei Hikvision? Konto erstellen                                                            | e<br>ergessent<br>⊘                                                           |
| C Hikkis 0 octi         | NO × +<br>O & https://doudso.hikvision.com/register/service=https/l/3AR2PR28 | <ul> <li>Ф 2021 Hangshou Hävision Dignal Technology Co, Ltd. Alle Rechte vorbehalten.</li> <li>eeurning-hävision.com%2Fuser%2Face%2Flogin%3Flarget%3D%252Fec%252F8plateFormType+8</li> </ul> | Deenschutz Bestimmungen<br>V - O<br>R D C O D D D D D D D D D D D D D D D D D |
|                         | All Contractions                                                             | Create Account                                                                                                    | Aiready nave an accountr sign in                                              |
|                         | - And                                                                        | OneHiklD is the exclusive user account to access all Hikvision online services, suc<br>Hikvision Elearning ,Technology Partner Portal, etc. It is available for both compute                 | h as Hik-Partner Pro, Hikvision official website,<br>ers and smart phones.    |
|                         |                                                                              |                                                                                                    |                                                                               |
|                         |                                                                              |                                                                                                    |                                                                               |
| _                       |                                                                              |                                                                                                    |                                                                               |
| 20                      |                                                                              |                                                                                                    |                                                                               |
| and the second second   |                                                                              |                                                                                                    |                                                                               |
|                         |                                                                              |                                                                                                    |                                                                               |
|                         |                                                                              | *Do you want to sign up to the channel partner portal? Yes, register with Hik-Partner Pro to become Hikvision authorized partner.                                                            |                                                                               |
| A.                      |                                                                              | No, I just want to register as an official website user.                                                                                                    |                                                                               |
|                         |                                                                              | I would like to subscribe to newsletters and be informed of new products, service                                                                                                    | es and surveys from Hikvision.                                                |
|                         |                                                                              | I agree to Hikvision OneHiklD's Privacy Policy Register                                                                                                    |                                                                               |
|                         |                                                                              | © 2021 Hangzhou Hikvision Digital Technology Co., Ltd. All Rig                                                                                                    | hts Reserved. Privacy Policy                                                  |
|                         |                                                                              | 3                                                                                                    |                                                                               |

Füllen Sie die nachfolgenden Felder aus.

Sobald Sie Ihre E-Mail-Adresse eingegeben haben, klicken Sie auf "Verify", um einen Bestätigungscode per E-Mail zu erhalten. (Denken Sie daran, Ihre Spamfilter zu überprüfen). Bestätigen Sie anschließend die Erstellung Ihres Kontos. Sie können nun auf die Plattform zugreifen.

### 2. Online-Schulung

Um eine Online-Schulung zu absolvieren, gehen Sie in den Abschnitt "General Security Zertifizierung" und klicken dann auf "Online-Schulung".

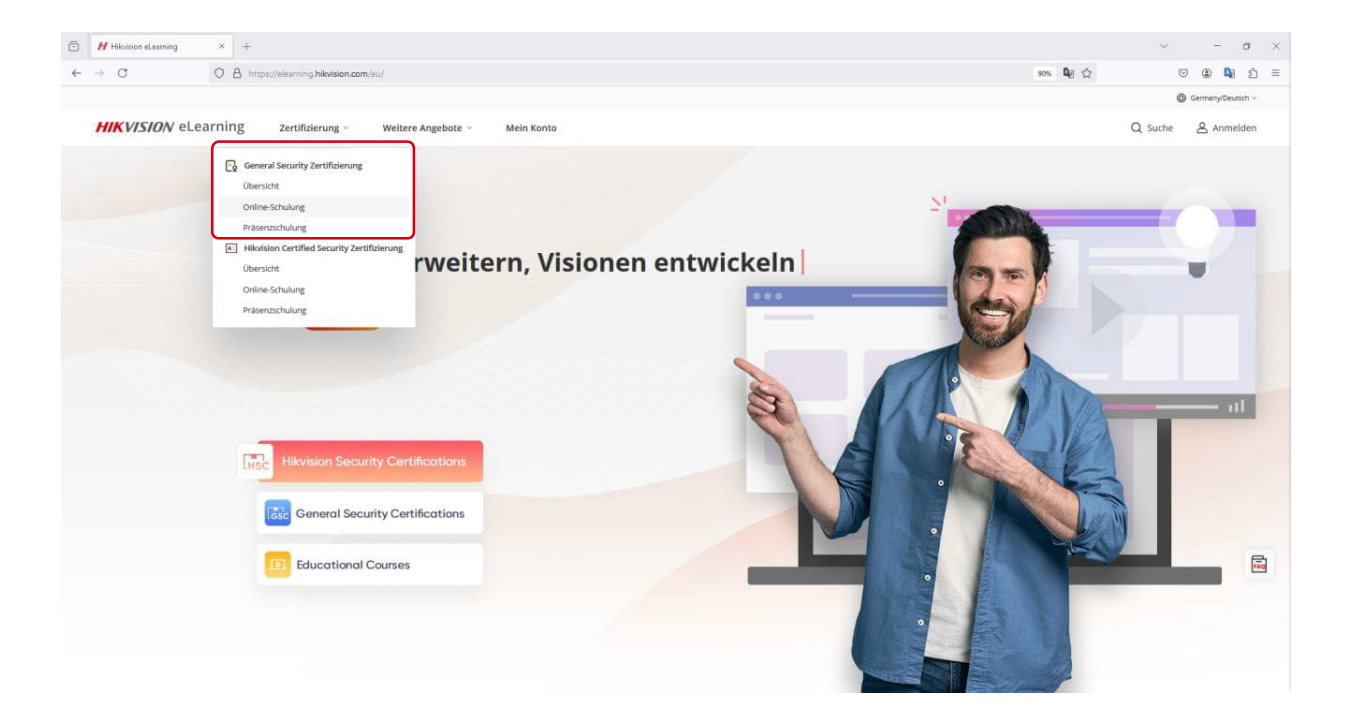

Für jedes Video, das Sie sich ansehen, sammeln Sie Kredits. Sobald Sie 12 Kredits erreicht haben, können Sie eine Prüfung ablegen, um Ihre Zertifizierung zu erhalten.

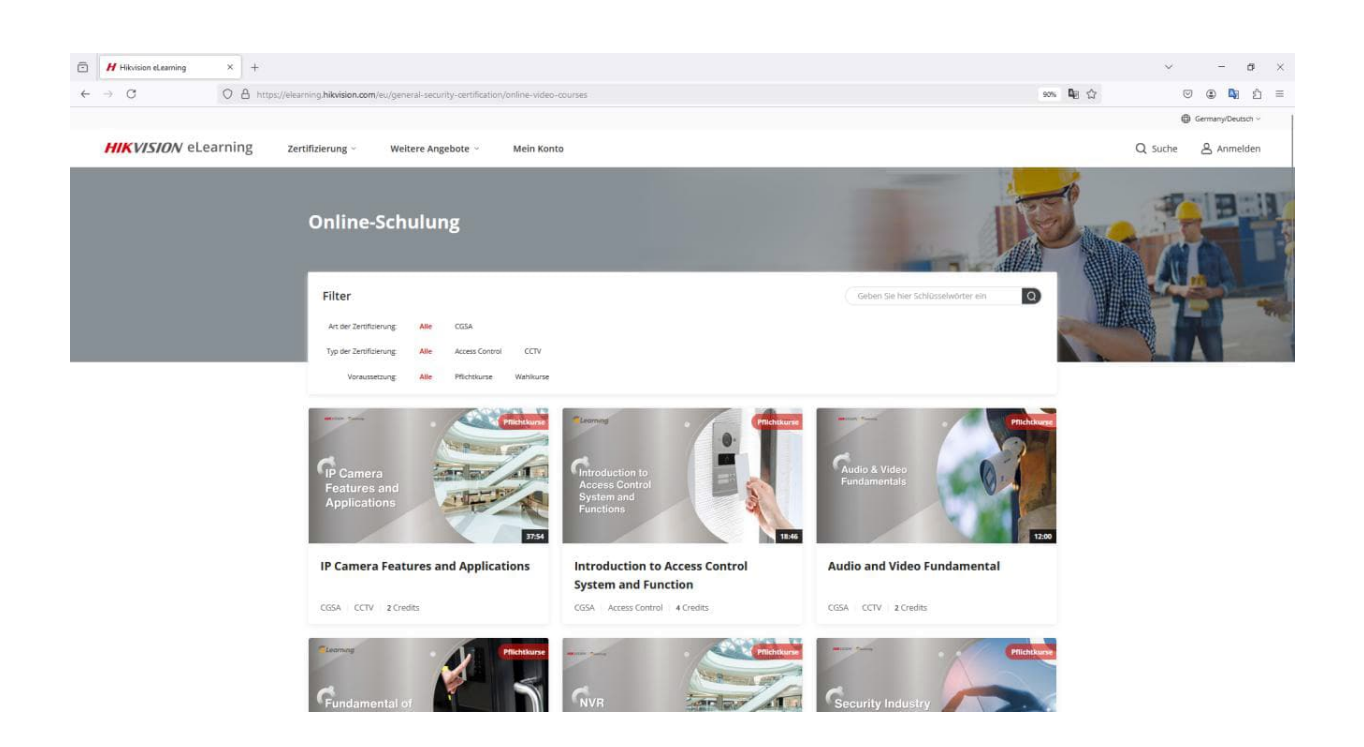

Nachdem Sie einen Kurs ausgewählt haben, startet das Video automatisch. Am Ende jedes Kurses beantworten Sie ein Quiz, für dessen Abschluss Sie Kredits erhalten.

### 3. Prüfung Online-Schulung

Das Quiz hat eine Gesamtpunktzahl von 100 Punkten, wobei jede Frage 20 Punkte wert ist. Um die Prüfung zu bestehen und die Kredits zu erhalten, müssen die Kursteilnehmer mindestens 60 Punkte erreichen.

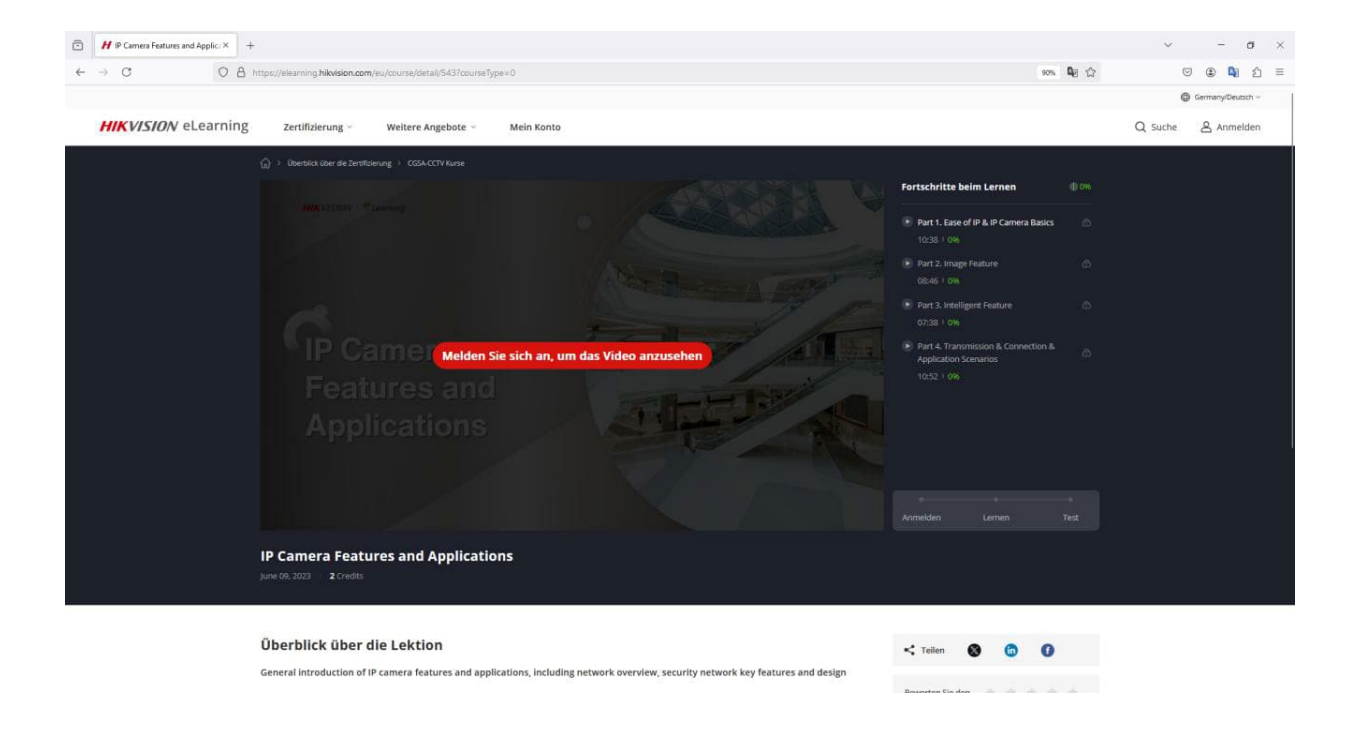

Nach Abschluss des Quiz erhalten Sie die Kredits. Klicken Sie anschließend auf "Weiter", um mit den nächsten Kursen fortzufahren.

| <page-header>    Central Security Certification Mixican Security Certification Mixican Security Certificat</page-header> | Hikoision elearning X +     ←     → ♂ ⊞ elearning.hikoision.com/eu/eo | am?relationId=624&relationType=1&course                                            | Type=0                                                                                           |                               |                                                                             |                                                                                                    | → ⊘ ×<br>★ D © :<br>⊕ France/Français >: |
|----------------------------------------------------------------------------------------------------|-----------------------------------------------------------------------|------------------------------------------------------------------------------------|--------------------------------------------------------------------------------------------------|-------------------------------|-----------------------------------------------------------------------------|----------------------------------------------------------------------------------------------------|------------------------------------------|
| General Security Certification         Hikvision Security Certification         Liens rapides         Liens connexes         Nous contacter           Overview         Overview         Trainer Team         Hikvision Site         Si vous avez des questions, veuillez           Self-paced Training         Self-paced Training         Self-paced Training         Hik-Partner Pro         Contacter resarregiobal@Philvision.com           Instructor ked Training         Instructor ked Training         Hik         Self-paced Training         Hik                                                                                                    | <b>HIKVISION</b> eLearning                                            | Certification de sécurité génér                                                    | ale - Certification de sécurit                                                                   | té Hikvision                  | pprentissage<br>rou have passed th<br>xam, and accumulated credit<br>Retour | e exam<br>ts increases to <b>2</b> credits.                                                         | Q Search                                 |
|                                                                                                    | Gener<br>Overv<br>Self-p<br>Instru                                    | ral Security Certification H<br>deev G<br>aced Training S<br>cctor-led Training Ir | <b>livision Security Certification</b><br>verview<br>alf-paced Training<br>structor-led Training | Liens rapides<br>Trainer Team | Liens connexes<br>Hikvision Site<br>Hik-Partner Pro                         | Nous contacter<br>Si vous avez des questions, veuillez<br>contacter et carringiobalighilavision.com |                                          |

Bei jedem Kurs wird unten rechts Ihr aktueller Fortschritt angezeigt. Wenn dort "Abgeschlossen" steht, haben Sie den Kurs erfolgreich abgeschlossen.

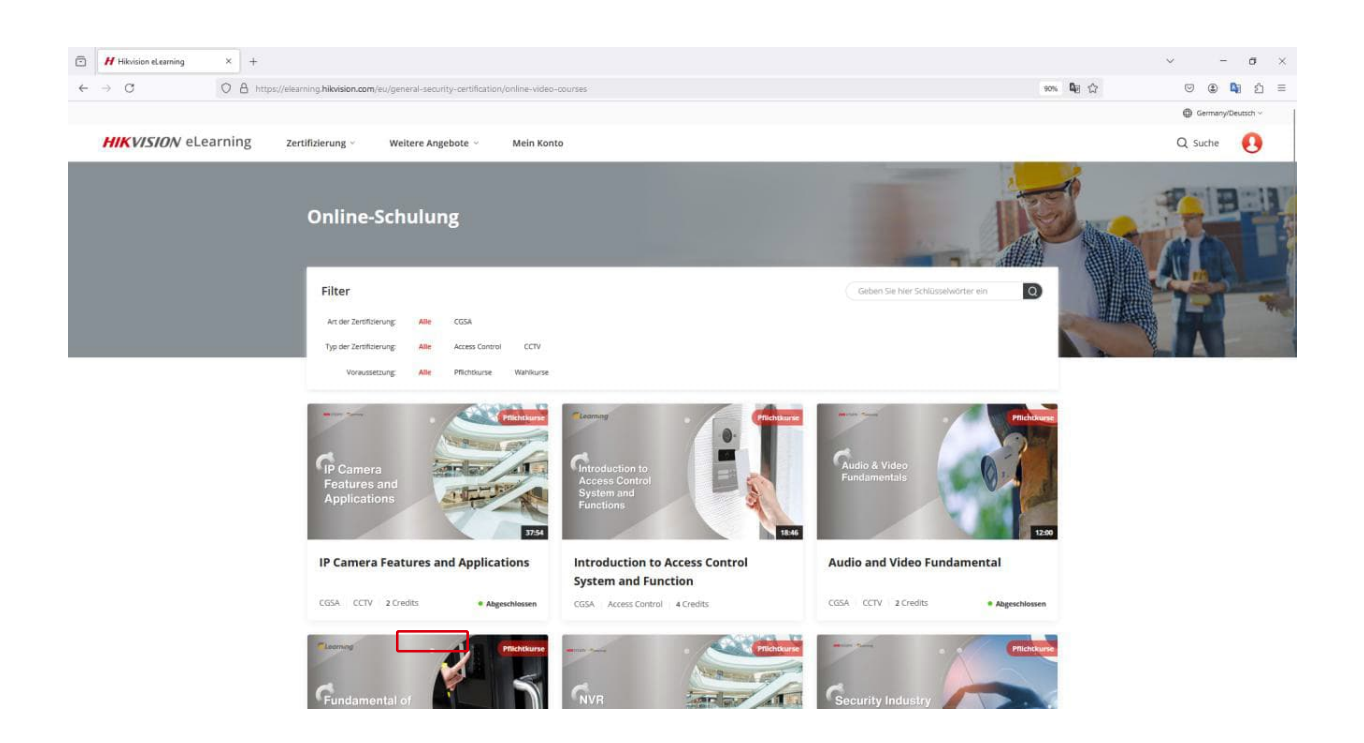

Sobald Sie genügend Kredits gesammelt haben, können Sie die Prüfung ablegen, um Ihr Zertifikat zu erhalten.

Dazu klicken Sie auf die Registerkarte "Mein Konto", wählen "Online-Schulung" und anschließend "Prüfung starten".

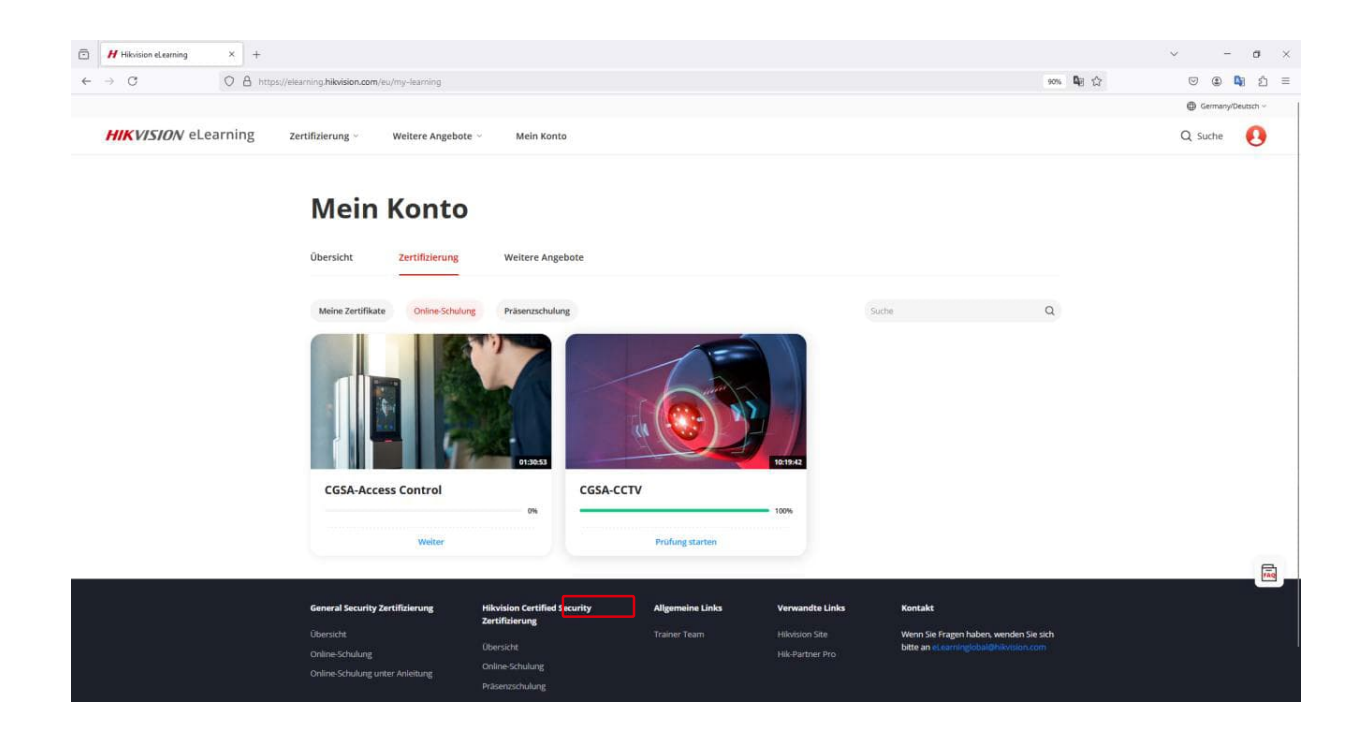

#### Über CGSA-CCTV

Beginn der Prüfung

CGSA-CCTV certification focuses on essential theoretical knowledge. applications of general security system and products. The certification is designed for installers, integrators, engineers, college students, and anyone else who wishers to excel in the security industry. Trainees should be familiar with CCTV basic conception and correspond product knowledge after the training. It's required to get 12 credits to start the exam and gain CGSA-CCTV certificate.

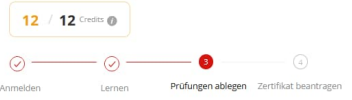

Die Prüfung gliedert sich in eine theoretische Prüfung und eine praktische Prüfung. Einige Kurse haben nur eine theoretische Prüfung, Wenn Sie die Prüfung bestander haben, können Sie ein Zertifikat beantragen.

Die Prüfungen für das CGSA-Zertifikat umfassen eine Gesamtpunktzahl von 100 Punkten. Um zu bestehen, müssen Sie mindestens 80 Punkte erreichen. Für die Prüfung steht Ihnen eine Stunde zur Verfügung.

Am Ende der Prüfung und wenn Sie mehr als 80 Punkte erreicht haben, klicken Sie auf "Zertifikat beantragen", ansonsten k6nnen Sie den Test wiederholen.

Der Antrag wird von uns genehmigt und Sie erhalten Ihr Zertifikat innerhalb von 3 Werktagen zum Download.

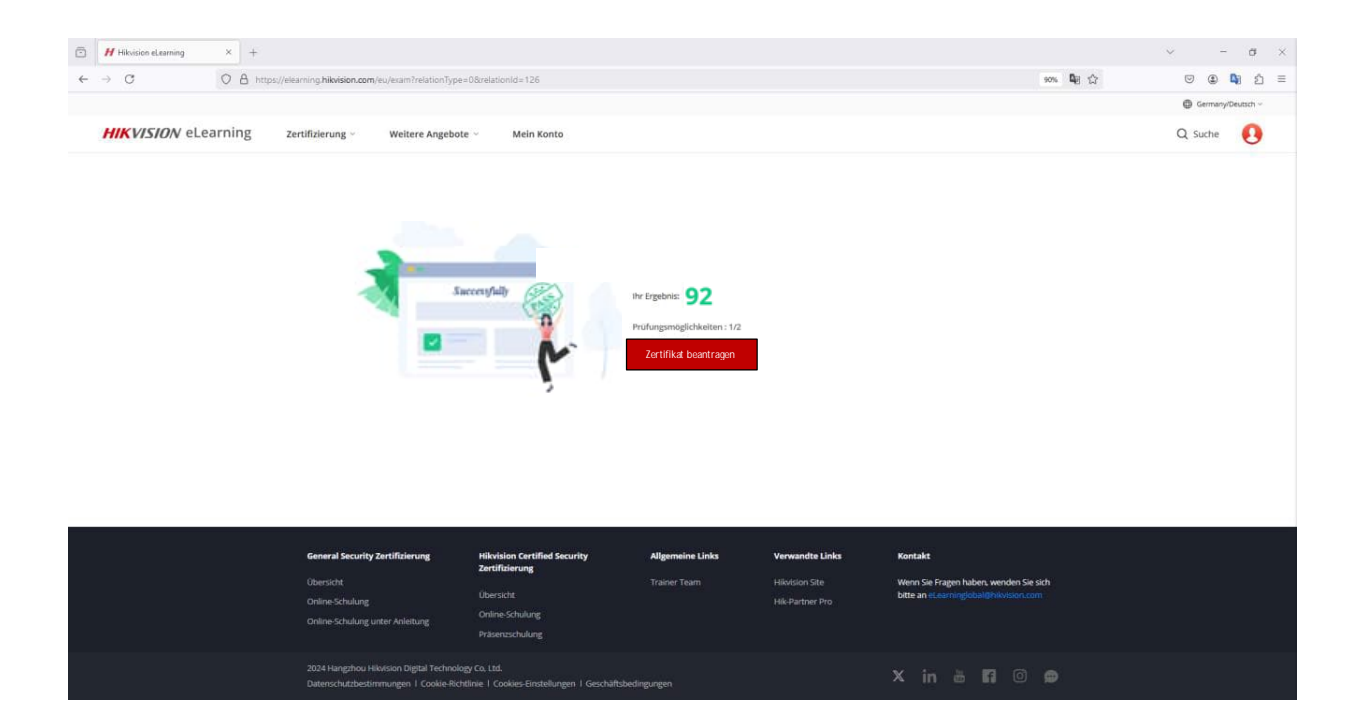

Gehen Sie zur Registerkarte "Mein Konto" und klicken Sie auf "Meine Zertifikate", um Ihr Zertifikat im PDF-Format herunterzuladen. Das CGSA-Zertifikat ist ab dem Datum des Bestehens fünf Jahre lang gültig.

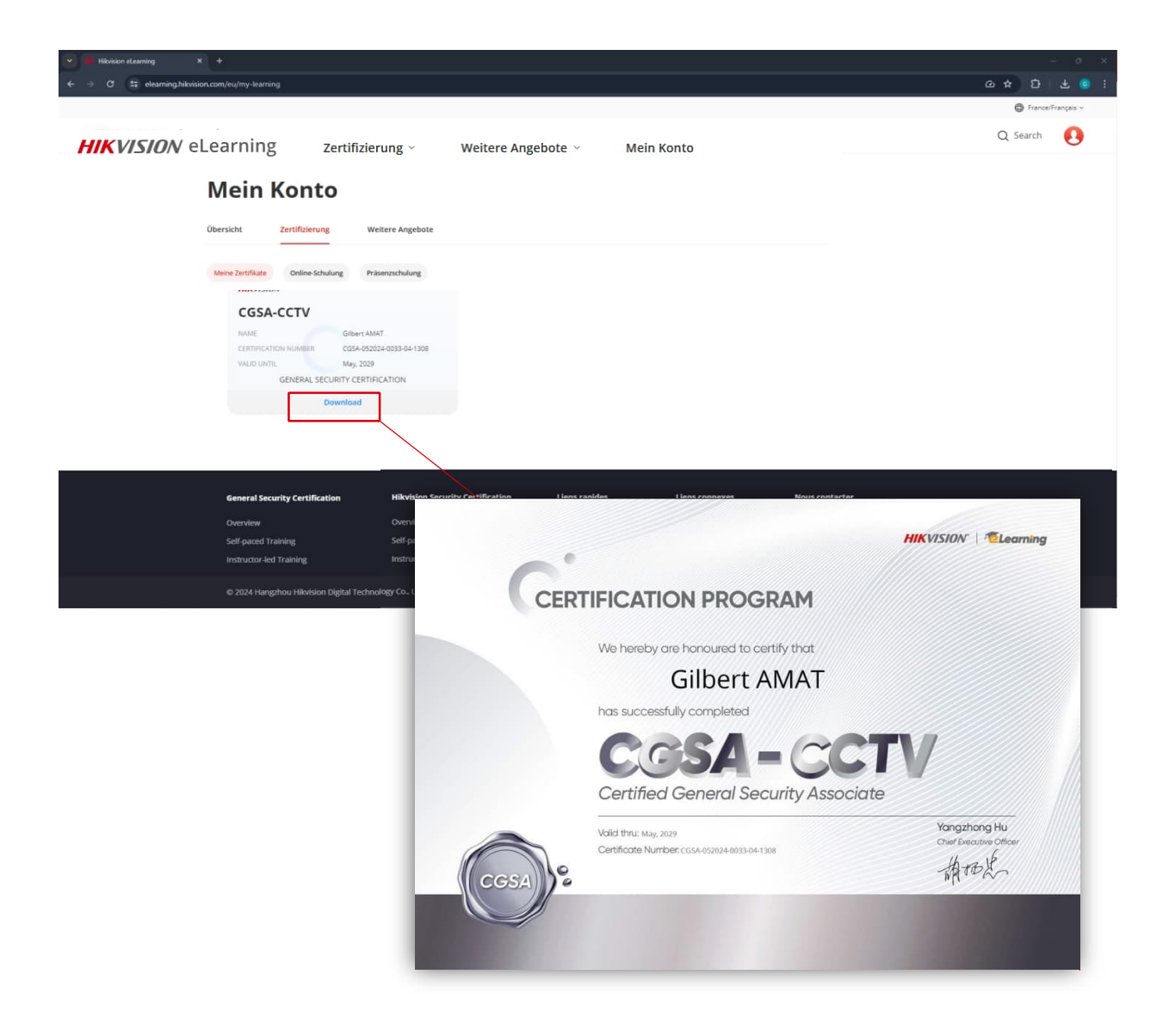

### 4. Präsenzschulung

Um an einer Präsenzschulung teilzunehmen, gehen Sie in den Abschnitt "Hikvision Certified Security Zertifizierung" und klicken dann auf "Präsenzschulung".

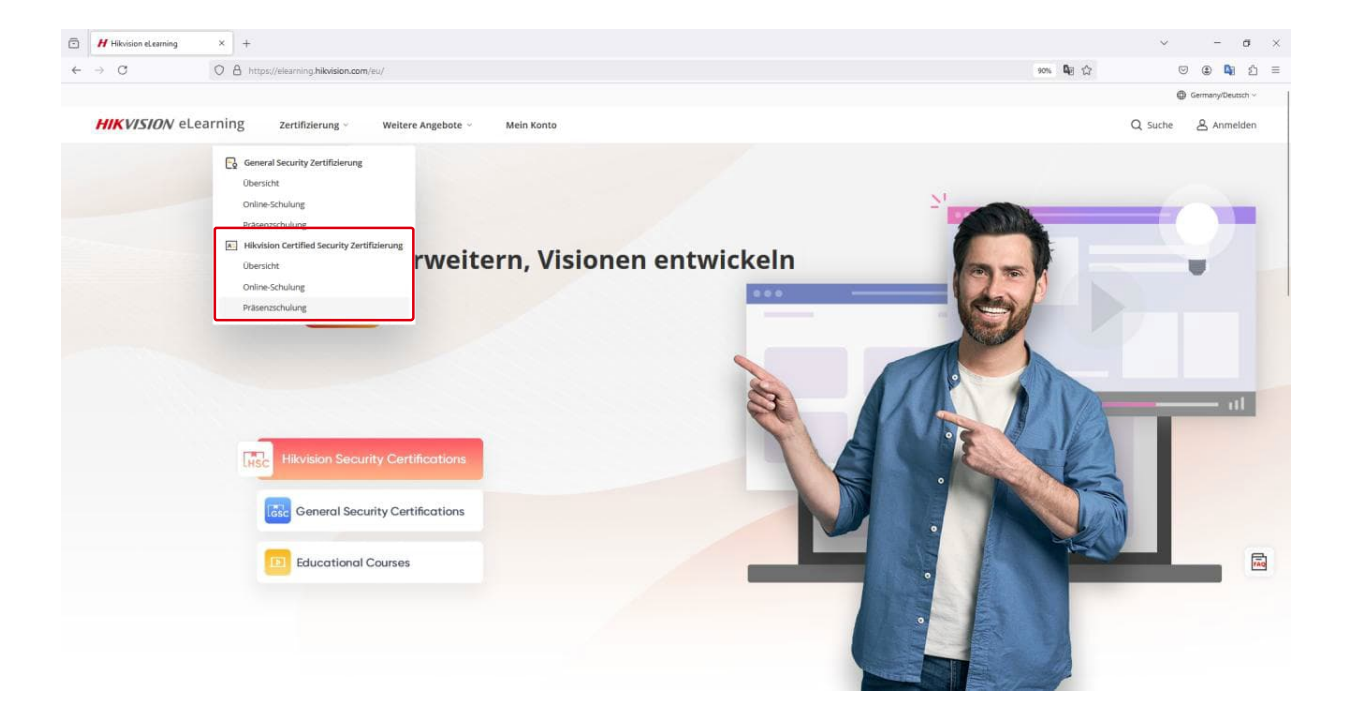

In dieser Kalenderansicht werden die verschiedenen HCSA-Schulungen an den verschiedenen Standorten angezeigt

17

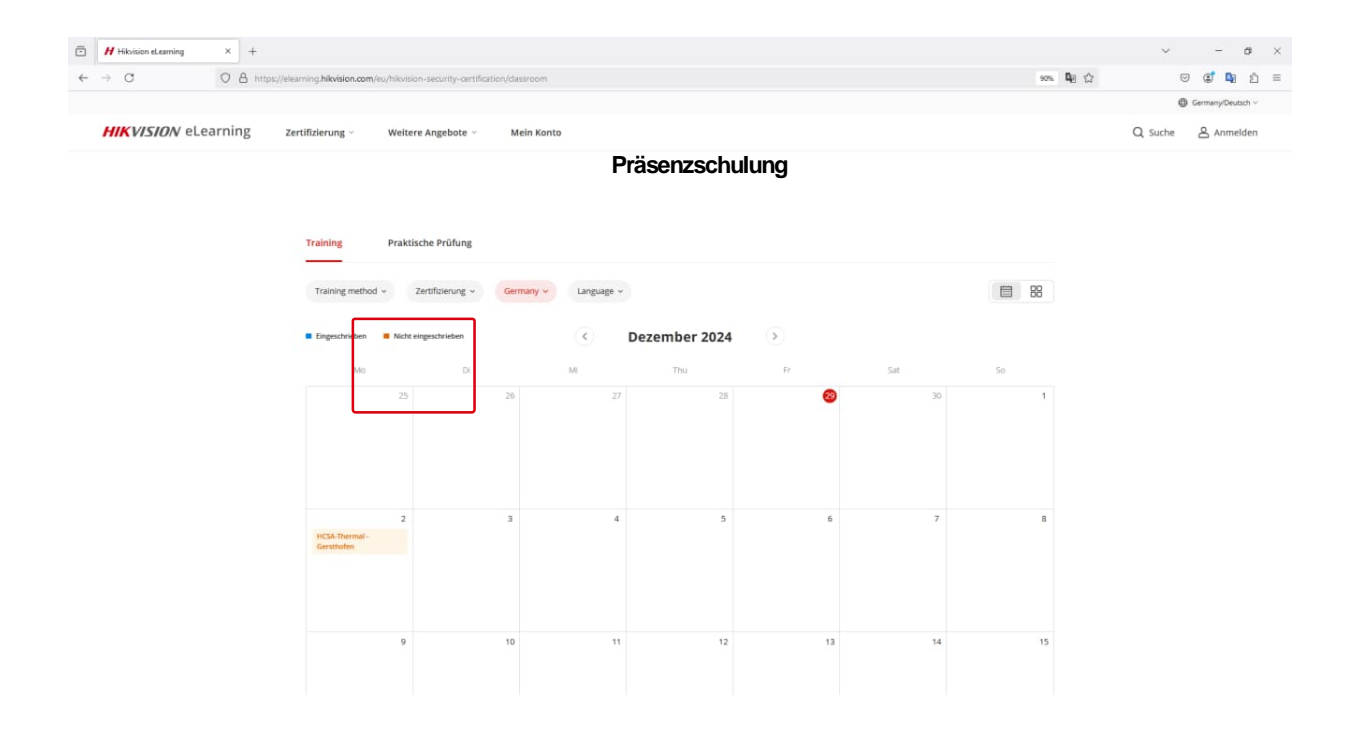

Klickt man im Kalender auf eine Schulung erhält man weitere Informationen:

- Ort, Datum und Uhrzeit der Schulung
- Name des Trainer
- Anzahl verfügbare Plätze (Hikvision behält sich das Recht vor, die Schulung bei einer zu niedrigen Teilnehmeranzahl abzusagen
- Kurze Beschreibung der Schulung

Um sich für die Präsenzschulung anzumelden, klicken Sie auf "Anmelden".

| Germany Deutsch Vor Ort                                 | $\sim$ |
|---------------------------------------------------------|--------|
| HCSA Thermal - Gersthofen                               |        |
| 의 Rüdiger Palm                                          |        |
| Röntgestr. 40A                                          |        |
| (b) Von 09:00 zu 17:00 auf December 02, 2024 (Ortszeit) |        |
| 6 Verfügbare Plätze 6 Maximale Anzahl                   |        |
| • mindestens einschreiben 1 Stunden vor dem Training    |        |
| Anmelden Teilen                                         |        |

Sollten Sie aus irgendeinem Grund nicht an der Schulung teilnehmen können, bitten wir Sie, sich rechtzeitig abzumelden, damit anderen Interessierten die Chance gegeben werden kann, an der Präsenzschulung teilzunehmen. Nachdem Sie auf Anmelden geklickt haben, erscheint ein Popup-Fenster mit zwei Möglichkeiten:

- Anmelden: Sie können sich für die Schulung anmelden. Wir werden Ihnen innerhalb von 3 Werktagen antworten.
- Einladungscode: Sie haben einen Einladungscode erhalten? Geben Sie ihn in das Feld ein, das erscheint, nachdem Sie auf die Schaltfläche geklickt haben.

Bei Bedarf können Sie uns spezielle Anforderungen an das Essen mitteilen. Wir werden uns bemühen, Ihre Wünsche zu erfüllen.

Klicken Sie dann auf "Anmelden°.

| Anmelden<br>Ritte wählen Sie die Anmeldemethode                                       | ×                                                             |
|---------------------------------------------------------------------------------------|---------------------------------------------------------------|
| Anmelden ()                                                                           | Einladungscode                                                |
| Bitte beachten Sie, dass diese Schulung eine<br>erhalten.                             | e Prüfung enthält, um das Zertifikat zu                       |
| hre Anmeldung wird innerhalb den nächster<br>Enladungscode haben, werden Sie automati | n 1-3 Arbeitstagen geprüft. Wenn Sie einen<br>sch zugelassen. |
| Mail-Abonnement: Ich möchte den New<br>erinnert werden                                | vsletter abonnieren und an Lernfortschritte                   |
| Anmelden                                                                              | Abbrechen                                                     |
|                                                                                       |                                                               |

Wir prüfen Ihre Anmeldung innerhalb den nächsten 1-3 Arbeitstagen. Sie erhalten eine E-Mail an Ihre Kontaktadresse, die bestätigt, dass Ihre Anmeldung berücksichtigt wurde.

Bei Fragen können Sie uns unter folgender Adresse kontaktieren: training.dach@hikvision.com

| H Hikvision eLearning × + |                                                                                      |                                                                                                    |                  | ~ - a ×           |
|---------------------------|--------------------------------------------------------------------------------------|----------------------------------------------------------------------------------------------------|------------------|-------------------|
| ← → C O A https:/         | elearning.hikvision.com/eu/my-learning                                               |                                                                                                    | 90% <b>Q</b> E 🟠 | ල ල් 🛯 වූ Ξ       |
|                           |                                                                                      |                                                                                                    |                  | Germany/Deutsch ~ |
| HIKVISION eLearning       | Zertifizierung                                                                       |                                                                                                    |                  | Q Suche           |
|                           | Ubersicht Zertifizierung Weitere Angebote                                            |                                                                                                    |                  |                   |
|                           | Meine Zertifikate Online-Schulung Präsenzschulung                                    | Suche                                                                                                    | Q                |                   |
|                           | HCS/ st Stuart 1 Germany Ver CHCSA-VMS                                               | HCSA-VMS Germany Vor Ort                                                                                                    |                  |                   |
|                           | Rüdiger Palm                                                                         | Daniel Siepmann                                                                                                    |                  |                   |
|                           | Test description 1234565 © V                                                         | on 09:00 zu 17:00 auf November 10, 2024 (Ortszeit)<br>manual i eutre-Straße 8                                                                                                    |                  |                   |
|                           | Von 08:00 zu 16:00 auf September 27, 2024 (Ortszeit)                ® Röntgestr. 40A | Maximule Kananikit Verfügbare Plätne                                                                                                    |                  | 1                 |
|                           | 6 Maximale Kapazitat 5 Verfügbare Pätze                                              | na na serie en la contra de la contra de l |                  |                   |
|                           | Abwesend Abwesend                                                                    | wesend                                                                                                    |                  |                   |
|                           |                                                                                      |                                                                                                    |                  |                   |
|                           | HCSA-Thermal - Gersthofen Germany Geronn                                             |                                                                                                    |                  | <u>Fee</u>        |
|                           | Von 17:00 zu 17:30 auf November 13, 2024 (Ortszeit)     Promotor 40A                 |                                                                                                    |                  |                   |
|                           | 6 Maximuk Kapatist 3 Vertigbare Platze                                               |                                                                                                    |                  |                   |

Im Bereich "Mein Konto" und dann "Präsenzschulung" finden Sie Ihre Anmeldungen und den Status. Sie können sich hier auch jederzeit abmelden. Sobald die Trainer Ihre Anmeldung bestätigt, erhalten Sie eine E-Mail mit den wichtigsten Informationen:

- Name der Schulung
- Datum und die Uhrzeit
- Den Namen des Trainers
- Die Telefonnummer des Trainers
- Die Adresse des Veranstaltungsortes

Bitte erscheinen Sie 20 Minuten vor Beginn, damit die Schulung pünktlich starten kann.

Bitte beachten Sie, dass das System Ihre Bewerbung für alle Schulungen vorübergehend blockiert, wenn Sie die Schulung zweimal hintereinander versäumen.

#### 5. Prüfung Präsenzschulung

Am Ende jeder Schulung können Sie die Prüfung ablegen, um Ihr Zertifikat zu erhalten. Klicken Sie dazu auf die Registerkarte "Mein Konto", dann auf "Präsenzschulung" und schließlich auf "Prüfung starten".

| HHidvision eLearning × +                                                                       |                                                                                                    |                | ~ - a ×    |
|------------------------------------------------------------------------------------------------|----------------------------------------------------------------------------------------------------|----------------|------------|
| ← → C O B https://elearning.hikvision.com/eu/my-learning                                       |                                                                                                    | 90% <b>Q</b> 🗘 | ල 💽 📭 රු = |
| HIK VISION eLearning Zertifizierung - Weitere Angebote - Mein Konto                            |                                                                                                    |                | Q Suche    |
| Übersicht Zertifizierung Weitere Angebote                                                      |                                                                                                    |                |            |
| Meine Zertifikate Online-Schulung Presentschulung                                              | Suche                                                                                                    | Q              |            |
| HCSA-Intercom Test Stuart 1 Germany Webre                                                      | Test Stuart - HCSA-VMS Germany Vor Ort                                                                   |                |            |
| Rüdiger Palm                                                                                   | Daniel Siepmann                                                                                          |                |            |
| Test description 1234665.                                                                      | <ul> <li>Von 99:00 zu 17:00 auf November 10, 2024 (Ortszeit)</li> <li>Emanuel-Leutze-Straße 8</li> </ul> |                |            |
| ③ Röntgestr. 40A                                                                               | 1 Maximale Kapazität 🛛 🗝 Verfügbare Plätze                                                               |                |            |
| 6 Maximale Kapatität 5 vertigibare Pärze                                                       |                                                                                                    |                |            |
| Abwesend                                                                                       | Abwesend                                                                                                 |                |            |
| HCSA-Thermal - Gersthofen Germany Webs                                                         |                                                                                                    |                |            |
| Rüdiger Palm                                                                                   |                                                                                                    |                |            |
| <ul> <li>Von 17:00 auf 7:00 auf November 13, 2024 (Ortazeit)</li> <li>Rongestr. 40A</li> </ul> |                                                                                                    |                |            |
| 6 Maximale Kapasität 3 Verfügtare Pätze                                                        |                                                                                                    |                | raq        |
| <ul> <li>Fertige A Rückmeldung</li> </ul>                                                      |                                                                                                    |                |            |
|                                                                                                |                                                                                                    |                |            |
| General Security Zertifizierung Hikvision Certified Security Al                                | lgemeine Links Kontakt                                                                                   |                |            |
| Zertifizierung                                                                                 |                                                                                                    |                |            |

#### Über HCSA-Thermal

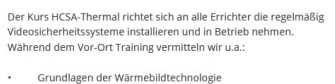

- Grundlagen der Wärmebildtechnologie Vorstellung Wärmebildkameras der HeatPro Serie Konfiguration der HeatPro Kameraserie Erstellen von Ahmrichtilnien (VCA) und Temperaturmessung Einführung in das Thermal Design Tool

Hinweis: Bitte bringen Sie zur Schulung vor Ort einen Laptop (Windows 10/11) mit Rechten zur Installation von Programmen mit.

| 9 / 9 0                                         | redits 👩                                                                   |                                                                    |                                                     |
|-------------------------------------------------|----------------------------------------------------------------------------|--------------------------------------------------------------------|-----------------------------------------------------|
| $\oslash$                                       | $\oslash$                                                                  | 3                                                                  |                                                     |
| Anmelden                                        | Lernen                                                                     | Prüfungen ablegen                                                  | Zertifikat beantragen                               |
| Die Prüfung g<br>Einige Kurse I<br>haben, könne | gliedert sich in eine ti<br>haben nur eine theo<br>en Sie ein Zertifikat b | heoretische Prüfung und<br>retische Prüfung. Wenn Si<br>wantragen. | eine praktische Prüfung,<br>e die Prüfung bestanden |

Die Prüfungen für das HCSA-Zertifikat umfassen eine Gesamtpunktzahl von

100 Punkten. Um zu bestehen, müssen Sie mindestens 80 Punkte erreichen. Für die Prüfung steht Ihnen eine Stunde zur Verfügung.

Am Ende der Prüfung und wenn Sie mehr als 80 Punkte erreicht haben, klicken Sie auf "Zertifikat beantragen", ansonsten k6nnen Sie den Test wiederholen.

Der Antrag wird von uns genehmigt und Sie erhalten Ihr Zertifikat innerhalb von 3 Werktagen zum Download.

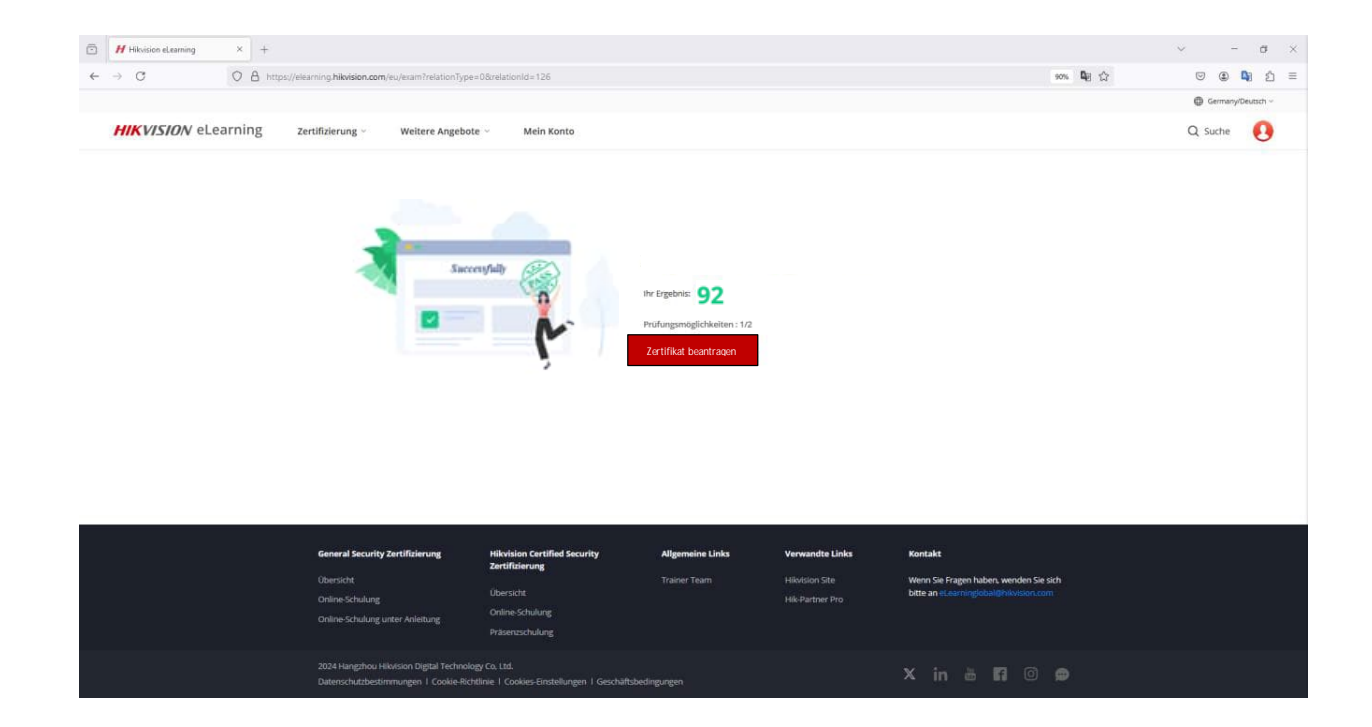

Gehen Sie zur Registerkarte "Mein Konto" und klicken Sie auf "Meine Zertifikate", um Ihr Zertifikat im PDF-Format herunterzuladen. Das CGSA- Zertifikat ist ab dem Datum des Bestehens zwei Jahre lang gültig.

| <complex-block>         Restarting       Yettifizierung       Weitere Angebote       Mein Konto         Die Kontone         Weiter Wither Weitere       Weitere Angebote       Mein Konto         Weiter Wither Weitere       Weiter Weitere       Weitere Angebote       Mein Konto         Weiter Wither Weitere       Weitere Angebote       Mein Konto         Weiter Wither Weitere       Weitere Angebote       Mein Konto         Weiter Wither Weitere       Weitere Angebote       Mein Konto         Start Weiter Weitere       Weitere Angebote       Mein Konto         Weiter Weitere       Weitere Angebote       Mein Konto         Start Weitere       Weitere Angebote       Mein Konto         Weiter Weitere       Weitere Angebote       Mein Konto         Weiter Weitere       Weitere Angebote       Mein Konto         Weiter Weiter       Weitere Angebote       Mein Konto         Weiter Weiter       Weitere Angebote       Mein Konto         Weiter Weiter       Weitere Angebote       Mein Konto         Weiter Weiter       Weitere Angebote       Mein Konto         Weiter Weiter       Weitere Angebote       Mein Konto         Weiter Weiter       Weitere Angebote       Mein Konto         Weiter Weiter       Weitere Angebote       <t< th=""><th></th><th>.com/eu/my-learning</th><th></th><th>@ # D   3</th><th>¥</th></t<></complex-block>                                                                                                    |                   | .com/eu/my-learning                                               |                                                                                                    | @ # D   3                                                                                                    | ¥    |
|----------------------------------------------------------------------------------------------------|-------------------|-------------------------------------------------------------------|----------------------------------------------------------------------------------------------------|----------------------------------------------------------------------------------------------------|------|
|                                                                                                    |                   | -                                                                 |                                                                                                    | Prance/France/France | inça |
| <section-header></section-header>                                                                                                    | VISION eL         | earning Zertifizierung ~                                          | Weitere Angebote 🗸 Mein Konto                                                                                                    |                                                                                                    |      |
| <complex-block> <section-header></section-header></complex-block>                                                                                                    | Mein I            | Konto                                                             |                                                                                                    |                                                                                                    |      |
| <image/>                                                                                                    | Übersicht         | Zertifizierung Weitere Angebote                                   |                                                                                                    |                                                                                                    |      |
| <image/> <complex-block>         For and the state of the state of the</complex-block> | Meine Zertifikate | Online-Schulung Präsenzschulung                                   |                                                                                                    |                                                                                                    |      |
| CESA-CUTU   Winter Winter Win                                              |                   |                                                                   |                                                                                                    |                                                                                                    |      |
| <text><text><text><text><text><text><text><text><text><text><text><text><text></text></text></text></text></text></text></text></text></text></text></text></text></text>                                                                                                    |                   | CGSA-CCTV                                                         |                                                                                                    |                                                                                                    |      |
| And and and and and and and and and and a                                                                                                    |                   | CERTIFICATION NUMBER C054-052024-0033-04-1308                     |                                                                                                    |                                                                                                    |      |
| <section-header><section-header><section-header><section-header><section-header><section-header><section-header><section-header><section-header><text></text></section-header></section-header></section-header></section-header></section-header></section-header></section-header></section-header></section-header>                                                                                                    |                   | GENERAL SECURITY CERTIFICATION                                    |                                                                                                    |                                                                                                    |      |
| General Security Certification         Ourseweig         Set Stranding         Variation         O 2024 Hangstheit Höhthord Digital Te         O 2024 Hangstheit Höhthord Digital Te        O 2024 Hangstheit Höhtho                                                                                                    |                   | Download                                                          |                                                                                                    |                                                                                                    |      |
| Memory Contribution         Overview         Be graded Training         Or 2024 Hangshow Medication Digital Tele         Or 2024 Hangshow Medication Digital Tele                                                                                                    |                   |                                                                   |                                                                                                    |                                                                                                    |      |
| Central Cardification         Over view         Card Variant Provide View View View View View View View Vie                                                                                                    |                   |                                                                   |                                                                                                    |                                                                                                    |      |
| General Security Certification   Overview   Bit Training   C2024 Hargerhout Hildviston Digital Te   Certificate Number: HCSA-050204-0093-04-3227 Functional Provided Hildright Provided Hildright Provided H                                                                                                    |                   |                                                                   |                                                                                                    | _                                                                                                    |      |
| Very Weig age of training         20224 Margahous Middadon Dagdal Ta         Case24 Margahous Middadon Dagdal Ta         Case24 Margahous Middadon Dagdal Ta                                                                                                    |                   | General Security Certification                                    |                                                                                                    | 12 1                                                                                                    |      |
| Instructor ded Training         Code ded ded ded ded ded ded ded ded ded                                                                                                    |                   | Overview                                                          | HIKVISION                                                                                                    | 11.12                                                                                                    |      |
| CERTIFICATION PROGRAM                                                                                                    |                   | Self-paced Training                                               |                                                                                                    | The state                                                                                                    | - C  |
| CERTIFICATION PROGRAM We hereby are honoured to certify that Gilbert AMAT Ass successfully completed MCSA-Alarm UtVISION CERTIFIED SECURITY ASSOCIATE Util thru: May. 2026 Tertificate Number: HCSA-052024-0033-04-3227                                                                                                    |                   |                                                                   |                                                                                                    |                                                                                                    |      |
| We hereby are honoured to certify that<br><b>Gilbert AMAT</b><br>has successfully completed<br><b>HCSA-Alarm</b><br>HIKVISION CERTIFIED SECURITY ASSOCIATE<br>Valid thru: May. 2026<br>Pertificate Number: HCSA-052024-0033-04-3227                                                                                                    |                   | Instructor-led Training                                           |                                                                                                    | CON<br>AM<br>A Officer<br>W                                                                                                    |      |
| We hereby are honoured to certify that<br>Gilbert AMAT<br>has successfully completed<br>HCSA-Alarm<br>HIKVISION CERTIFIED SECURITY ASSOCIATE<br>Valid thru: May. 2026<br>Valid thru: May. 2026<br>Tertificate Number: HCSA-052024-0033-04-3227                                                                                                    |                   | Instructor-led Training<br>© 2024 Hangzhou Hilkvision Digital Tes | CERTIFICATION PROGRAM                                                                                                    |                                                                                                    |      |
| Gilbert AMAT<br>has successfully completed<br>HCSA-Alarm<br>HIKVISION CERTIFIED SECURITY ASSOCIATE<br>Veild thru: May, 2026<br>Veild thru: May, 2026<br>Child Executive Officer<br>Dertificate Number: HCSA-052024-0033-04-3227                                                                                                    |                   | testructor-led Training<br>© 2024 Hangchou Hilvison Digital To    | CERTIFICATION PROGRAM                                                                                                    |                                                                                                    |      |
| has successfully completed HCSA-Alorm HIKVISION CERTIFIED SECURITY ASSOCIATE Valid thru: May, 2026 Critificate Numble: HCSA-052024-0033-04-3227                                                                                                    |                   | testructor-led Training<br>© 2024 Hangzhou Hilvison Digital To    | CERTIFICATION PROGRAM<br>We hereby are honoured to certify that                                                                                                    |                                                                                                    |      |
| HCSA-Alorm<br>HIKVISION CERTIFIED SECURITY ASSOCIATE<br>Valid thru: May, 2026<br>Certificate Number: HCSA-052024-0033-04-3227                                                                                                    |                   | Instructor-ked Training<br>© 2024 Hangshou Hillvésion Digital Te  | CERTIFICATION PROGRAM<br>We hereby are honoured to certify that<br>Gilbert AMAT                                                                                                    |                                                                                                    |      |
| HIKVISION CERTIFIED SECURITY ASSOCIATE Valid thru: May, 2026 Certificate Number: HCSA-052024-0033-04-3227                                                                                                    |                   | Instructor-ket Training<br>© 2024 Hangshou Hillwison Digital Te   | CERTIFICATION PROGRAM<br>We hereby are honoured to certify that<br>Gilbert AMAT                                                                                                    |                                                                                                    |      |
| HIKVISION CERTIFIED SECURITY ASSOCIATE Valid thru: May, 2026 Valid thru: May, 2026 Certificate Number: HCSA-052024-0033-04-3227 Hit TD                                                                                                    |                   | Instructor-led Training<br>© 2024 Hangdhou Hillvision Digital Te  | CERTIFICATION PROGRAM<br>We hereby are honoured to certify that<br>Gilbert AMAT<br>has successfully completed                                                                                                    |                                                                                                    |      |
| Valid thru: May, 2026<br>Valid thru: May, 2026<br>Certificate Number: HCSA-052024-0033-04-3227<br>Hartburg<br>Hartburg                                                                                                    |                   | Instructor-led Training<br>© 2024 Hangdhou Hilwhion Digital To    | CERTIFICATION PROGRAM<br>We hereby are honoured to certify that<br>Gilbert AMAT<br>has successfully completed<br>HCSA-Alarm                                                                                              |                                                                                                    |      |
| Valid thru: May, 2026<br>Chief Executive Officer<br>Certificate Number: HCSA-052024-0033-04-3227<br>Certificate Number: HCSA-052024-0033-04-3227                                                                                                    |                   | Instructor-led Training<br>© 2024 Hangchou Hilwision Digital To   | CERTIFICATION PROGRAM<br>We hereby are honoured to certify that<br>Gilbert AMAT<br>has successfully completed<br>HCSA-Alarm<br>HIKVISION CERTIFIED SECURITY ASSOCIATE                                                    |                                                                                                    |      |
| Certificate Number: HCSA-052024-0033-04-3227                                                                                                    |                   | Instructor-led Training                                           | CERTIFICATION PROGRAM<br>we hereby are honoured to certify that<br><b>Gilbert AMAT</b><br>has successfully completed<br><b>HCSA-Alarm</b><br>HIKVISION CERTIFIED SECURITY ASSOCIATE                                      |                                                                                                    |      |
| WM V V                                                                                                    |                   | Instructor-led Training<br>© 2024 Hangchou Hilvitson Digital To   | CERTIFICATION PROGRAM<br>We hereby are honoured to certify that<br><b>Gilbert AMAT</b><br>As successfully completed<br><b>HCSA-Alarm</b><br><b>HKVISION CERTIFIED SECURITY ASSOCIATE</b>                                 |                                                                                                    |      |
|                                                                                                    |                   | Itstructor-led Training                                           | CERTIFICATION PROGRAM<br>We hereby are honoured to certify that<br><b>Gilbert AMAT</b><br>As successfully completed<br><b>HCSA-Alarm</b><br>HIKVISION CERTIFIED SECURITY ASSOCIATE                                       |                                                                                                    |      |
| HCSA                                                                                                    |                   | Itstructor-led Training<br>© 2024 Hangchou Hilvitson Digital To   | <section-header><text><section-header><section-header><text><text><text><text><text><text><text><text></text></text></text></text></text></text></text></text></section-header></section-header></text></section-header> |                                                                                                    |      |

Sobald Sie eine Präsenzschulung absolviert und die Zertifizierung bestanden haben, haben Sie die Möglichkeit, uns ein Feedback zu geben. Klicken Sie dazu auf die Registerkarte "Mein Konto", dann auf "Präsenzschulung" und schließlich auf "Feedback".

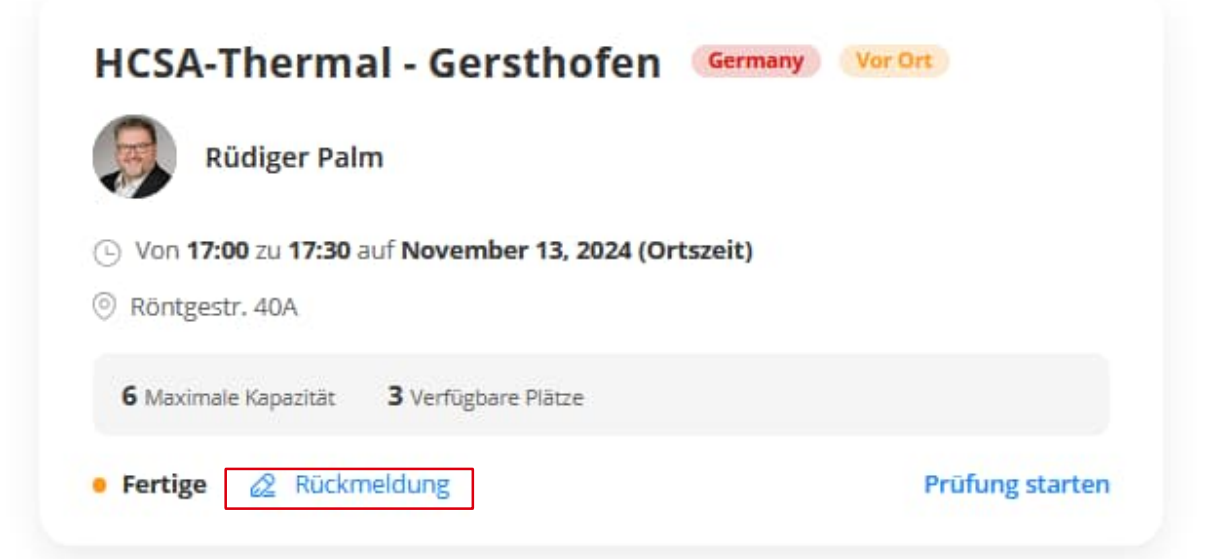

#### 6. Videos

Klicken Sie auf der Startseite in den Abschnitt "Weitere Angebote" / "Videos", um in die Online Videothek mit Videos zu gelangen.

Dort finden Sie in verschiedenen Kategorien lehrreiche Videos zu verschiedenen Produktthemen, wie auch die Aufzeichnungen vergangener Webinare.

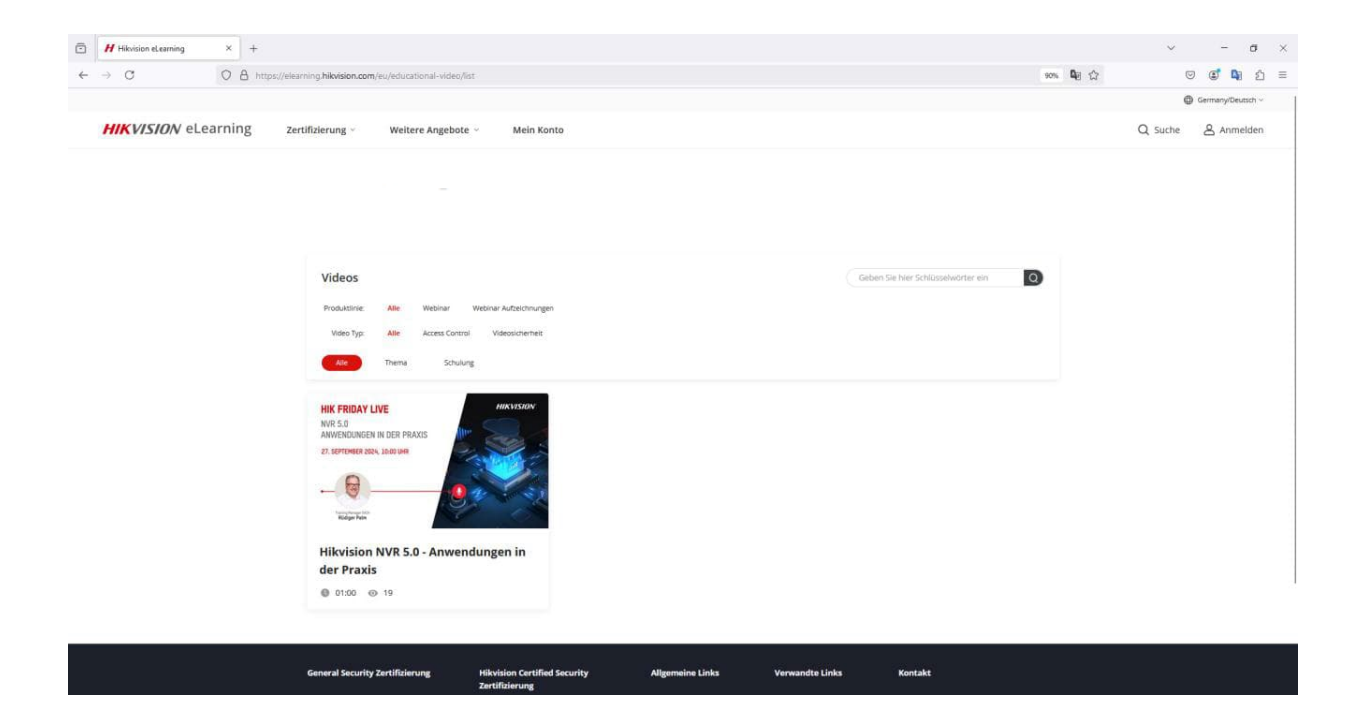

#### 7. Webinar/Workshops/Seminare

Klicken Sie auf der Startseite in den Abschnitt "Weitere Angebote" / "Webinar/Workshop/Seminar", um in die Kalenderansicht mit anstehenden Veranstaltungen zu gelangen.

Dort finden Sie in verschiedenen Kategorien die nächsten Termine unserer Webinare, Workshops und Seminaren. Klicken Sie auf eine Veranstaltung, um sich anzumelden.

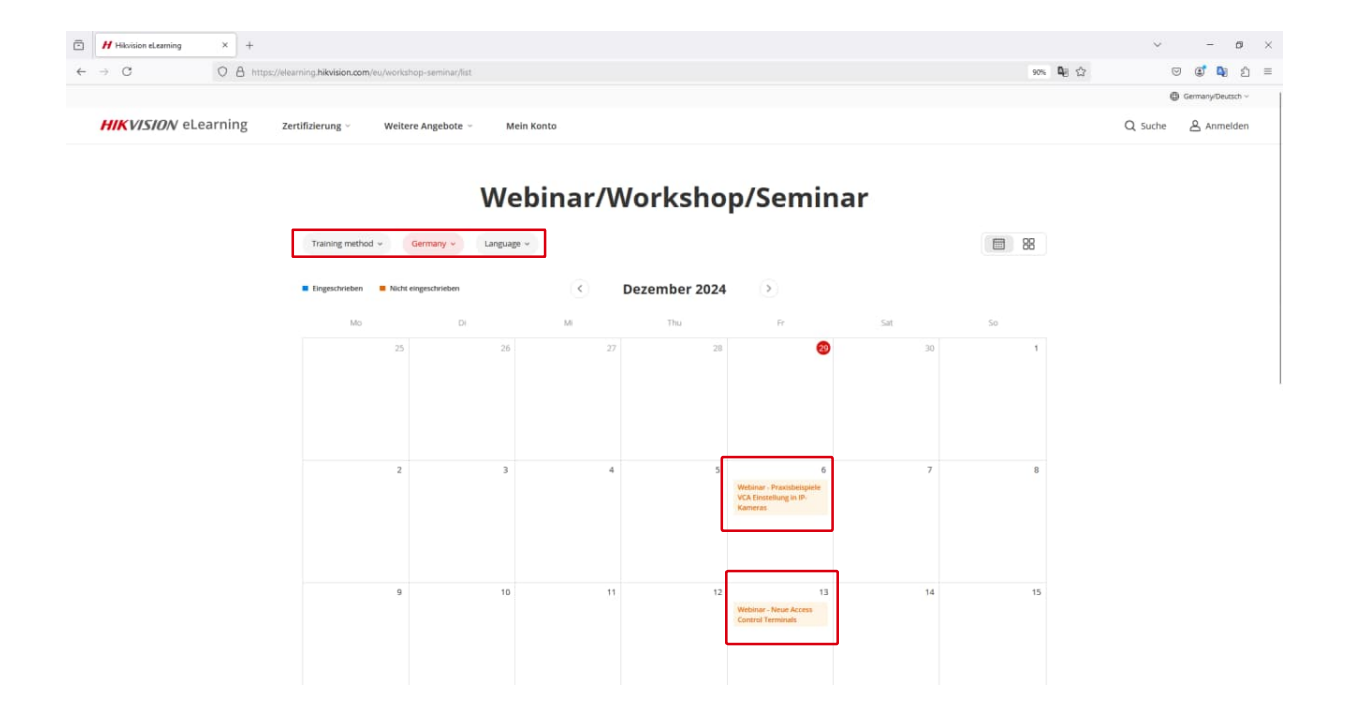

## Handbuch eLearning Plattform

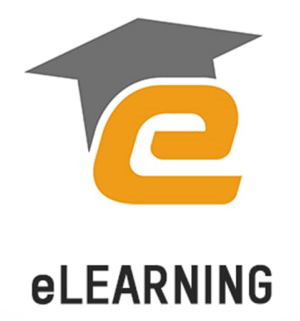